# 便携式泵吸单一气体检测仪

# 使用说明书

V1.0 20170315

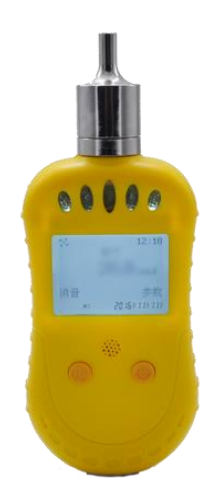

|    | 目录             |    |
|----|----------------|----|
| 1. | 系统说明           | 1  |
|    | 1.1 系统配置       | 1  |
|    | 1.2 系统参数       | 1  |
|    | 1.3 产品特性       | 2  |
| 2. | 功能简介           | 2  |
|    | 2.1 按键说明       | 3  |
|    | 2.2 显示界面       | 3  |
|    | 2.3 菜单说明       | 4  |
| 3. | 注意事项           | 9  |
| 4. | 附件(选配件)        | 9  |
|    | 4.1 串口通信连线     | 10 |
|    | 4.2 设置参数       | 10 |
|    | 4.3 查看报警记录     | 10 |
|    | 4.4 配置软件部分显示界面 | 11 |

感谢您使用本公司便携式泵吸单一气体检测仪。阅读本说明书能让您快速掌握本产品的功能 和使用方法。请您详细阅读该说明书后再进行操作。

# 1. 系统说明

### 1.1 系统配置

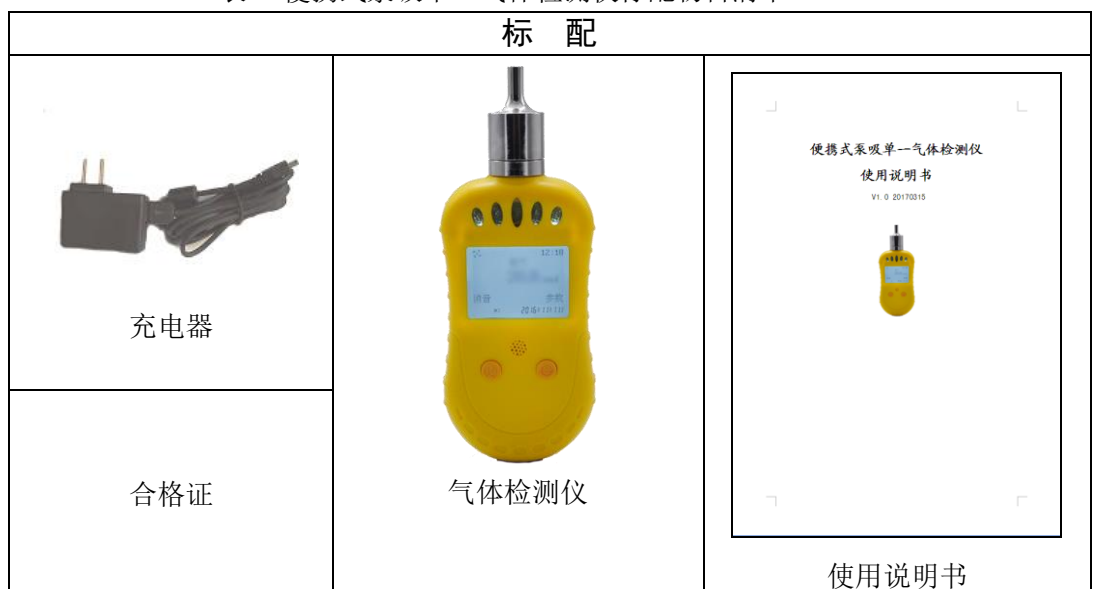

请在开箱后立即清点配件物料是否齐全。标配是购买设备必备的配件。选配是根据自己的需 要另行配置,如果不需要电脑进行标定、设置报警参数、导出报警记录等就不需要购买选配的配 件。

# 1.2 系统参数

- ★ 仪器充电时间: 3~6个小时左右
- ★ 充电电压: **DC5V**(直流)
- ★ 使用时间: 可燃气 15 个小时左右 (关泵), 毒气 7 天左右 (关泵) (有报警时除外)
- ★ 检测气体类型: 氧气、可燃气、一氧化碳、硫化氢,其他气体类型可定制。只能检测 指定单一气体。
- ★ 工作环境: 温度-20~50°;相对湿度<95%(无冷凝)
- ★ 响应时间: 氧气<30S; 一氧化碳<40s; 可燃气<20S; 硫化氢<40S (其他略)。
- ★ 仪器尺寸: 长\*宽\*厚; 183mm\*70mm\*51mm
- ★ 常见气体测量范围分别是:如下表2所示。

#### 表 2 常见气体测量范围

| <b></b>    | 与体々称 | 技术指标      |      |       |
|------------|------|-----------|------|-------|
| 70又7次1 飞7平 | 「仲白小 | 测量范围      | 分辨率  | 报警点   |
| СО         | 一氧化碳 | 0-2000ppm | 1ppm | 50ppm |

表1 便携式泵吸单一气体检测仪标配物料清单

| H <sub>2</sub> S | 硫化氢  | 0-100ppm  | 1ppm    | 10ppm    |
|------------------|------|-----------|---------|----------|
| $H_2$            | 氢气   | 0-1000ppm | 1ppm    | 35ppm    |
| $SO_2$           | 二氧化硫 | 0-100ppm  | 1ppm    | 5ppm     |
| NH <sub>3</sub>  | 氨气   | 0-200ppm  | 1ppm    | 35ppm    |
| NO               | 一氧化氮 | 0-200ppm  | 1ppm    | 35ppm    |
| NO <sub>2</sub>  | 二氧化氮 | 0-200ppm  | 1ppm    | 10ppm    |
| CL <sub>2</sub>  | 氯气   | 0-20ppm   | 1ppm    | 2ppm     |
| O <sub>3</sub>   | 臭氧   | 0-50ppm   | 1ppm    | 2ppm     |
| 0                | 每月   | 0.200/1   | 0.10/1  | 下 18%vol |
| $O_2$            | 羊いて  | 0-30% VOI | 0.1%VOI | 上 23%vol |
| Ex               | 可燃气  | 0-100%LEL | 1%LEL   | 25%LEL   |

注: 仪器可以测量的气体类型和量程, 以实际产品为准。

## 1.3 产品特性

- ★ 中文显示界面
- ★ 泵吸式采集方式
- ★ 2个按键,操作简单、体积小巧便于携带
- ★ 微型真空泵,噪音低、寿命长、气流稳定,吸气速度10档可调
- ★ 带实时时钟,可根据需要设置
- ★ LCD 实时显示气体浓度及报警状态
- ★ 大容量锂电池充电,可以保证仪器长时间连续工作
- ★ 带振动、闪灯和声音3种报警方式,报警时可手动消音
- ★ 简单的清零校正
- ★ 坚固高档的鳄鱼夹,可在作业过程中方便携带
- ★ 外壳采用高强度特殊工程塑料,坚固耐用,外表美观,手感好
- ★ 带数据存储功能,可存储3千条记录,仪器上可查看记录,也可连接电脑导出数据(选配)

# 2. 功能简介

该仪器实时监测1种气体的数值指标量,当现场某种待检气体的指标处于报警范围时,仪器 会自动进行一系列报警动作,闪灯、振动、发声。

该仪器具有 2 个按键,一个液晶显示屏和相关报警装置(报警灯,蜂鸣器与振动),并带有 mico USB 接口(该接口输出的是 TTL 电平标准),可以用带有 mico USB 接口的充电器充电;还 可以插上 TTL 转 USB 转接器和计算机通信,标定、设置报警参数或读取报警记录。

仪器自身带有实时存储功能,可以实时记录报警状态和时间。具体操作说明与功能说明请详 见下面说明。

# 2.1 按键说明

仪器有两个按键,功能如表3所示:

|        | 表 3 按键说明                                 |  |
|--------|------------------------------------------|--|
| 按键     | 功能                                       |  |
|        | ● 开机、关机,请长按 <sup>●</sup> 键 3s 以上         |  |
| Ū      | ● 查看参数,请按 <sup>●</sup> 键                 |  |
|        | ● 进入所选功能                                 |  |
|        | ● 消音,按**键                                |  |
|        | ● 进入菜单、确认设置值,同时请按住√键同时按一下 <sup>①</sup> 键 |  |
| ~~     | ● 菜单选择 按灯键,按 ♥ 键进入功能                     |  |
|        | ● 长按√键 3s 以上开\关泵                         |  |
| 甘油功能时间 | 2. 思展莫下方显示为准                             |  |

注: 其他功能以仪器屏幕下方显示为准。

# 2.2 显示界面

在气体指标都正常的情况下长按右键开机,进入开机显示界面。如图1所示:

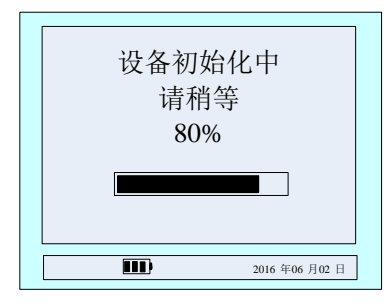

图 1 开机显示界面

此界面是等待仪器参数稳定界面。液晶中间的滚动条表示要等待的时间,大概为 50S。X%是 当前运行的进度。在显示屏的右下角是当前仪器的时间(此时间可在菜单中根据需要更改),下方 电量图标指示当前电池的电量(充电时电池图标里面的三格来回切换)。

当等待时间百分比为100%时,仪器进入监测气体显示界面。以一氧化碳为例,如图2所示:

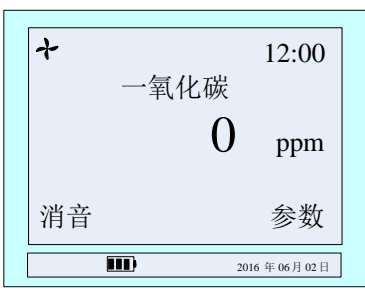

图 2 监测气体显示界面

1) 气体显示界面说明:

显示: 气体类型, 气体浓度值, 单位, 状态。如图2所示。

≁图标显示,指示当前开泵状态。不显示表示当前未开开启泵。

有气体超过指标时,单位的前面会显示报警类型(一氧化碳、硫化氢、可燃气的报警类型为

一级或二级,而氧气的报警类型为上限或下限),背光灯亮,LED闪烁、蜂鸣器响并带有振动, **↓** 喇叭图标会出现,如图3所示。

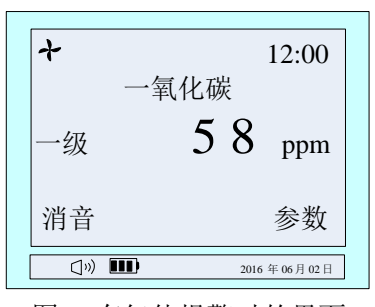

图 3 有气体报警时的界面

按消音键,报警声音清除,图标变为🖤 指示报警状态。

2) 气体参数显示界面:

在气体检测界面,按一下开机键,进入气体参数显示界面,如图4所示。

显示: 气体类型, 报警状态, 时间, 一级报警值(下限报警), 二级报警值(上限报警), 量

程,当前气体浓度值,单位,气体位置。

| 一氧化碳: | 12:00          |
|-------|----------------|
| 一级报警: | 50ppm          |
| 二级报警: | 150ppm         |
| 量程 :  | 2000ppm        |
| 当前浓度: | 0ppm           |
| 下一个   | 返回             |
|       | 2016 年06 月02 日 |
|       |                |

图 4 一氧化碳参数

按下"下一个"底下的按键(即左键)时,显示按键说明如图 5 所示,按下"返回"底下的 按键(即右键)时,显示界面切换到实时检测气体显示界面。

| 按键说明                                 |             |
|--------------------------------------|-------------|
| 长按 <b>\</b> 键开关数<br>长按 <b>①</b> 键开关数 | 泵<br>机      |
| 下一个                                  | 返回          |
|                                      | 2016年06月02日 |

图 5 按键说明

### 2.3 菜单说明

当用户需要设置参数时,需在按住左键不松开的情况下按一下右键方可进入。

主菜单界面如图6所示:

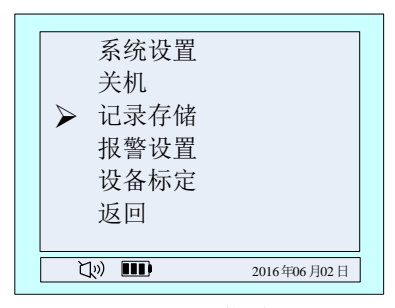

图 6 主菜单

图标▶所指的是当前选定的功能,按左键选择其他功能,按右键可进入该功能。

功能简述:

- ★ 系统设置 包含时间设置,泵速设置和气泵开关。
- ★ 关机 关机。
- ★ 记录存储 查看报警记录
- ★ 报警设置 设置报警值,一级、二级报警值
- ★ 设置标定 设备零点校正及标定
- ★ 返回 返回到检测气体显示界面。

#### 2.3.1 时间设置

在主菜单界面下,按左键选择系统设置,按右键进入系统设置列表,左键选择时间设置,按 右键进入到时间设置界面,如图7所示:

图 7 时间设置菜单

图标 ➤ 所指的是当前选定要调节的时间,按右键选定此功能,此时选定的数字反显如图 8 所示,下来再按左键改变数据,选定所要的数据后按右键确定所选数据,此时数据正常显示。按左键可选择调节其他时间功能。

| ▶年: 09  |                |
|---------|----------------|
| 月: 12   |                |
| 曰: 02   |                |
| 时: 12   |                |
| 分: 00   |                |
| 返回      |                |
| L.» III | 2016 年06 月02 日 |

图 8 调节年功能

功能简述:

- ★ 年 设置范围 17~25。
- ★ 月 设置范围 01~12。
- ★ 日 设置范围 01~31。

- ★ 时 设置范围 00~23。
- ★ 分 设置范围 00~59。
- ★ 返回 返回到主菜单。

#### 2.3.2 泵速设置

在系统设置列表, 左键选择泵速设置, 按右键进入到泵速设置界面, 如图9所示:

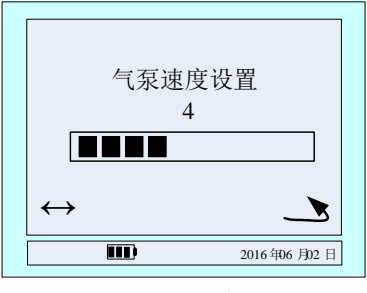

图 9 气泵速度设置

按左键选择气泵速度,按右键确定设置返回到上一级菜单。

#### 2.3.3 气泵开关

在系统设置列表,左键选择气泵开关,按右键进入到气泵开关设置界面,如图 10 所示:

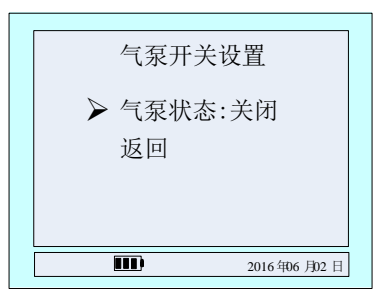

图 10 气泵开关设置

按右键打开或者关闭泵,按左键选择返回,按右键返回上一级菜单。 开关泵也可以在浓度显示界面,长按左键3秒以上。

#### 2.3.4 记录存储

在主菜单界面下,按左键选择'记录存储'功能项,然后按右键进入记录存储菜单,如图 11 所示。

★ 存储总数:设备总共能存储报警记录的数量。

★ 覆盖次数:设备存储的数据量如果大于存储总数,就会从第一条数据开始往后覆盖,此 项表示覆盖的次数。

★ 当前序号:当前保存数据的编号,下图表示已经保存到 326 号。

| 存储总数: 326<br>覆盖次数: 0<br>当前序号: 326 |             |
|-----------------------------------|-------------|
| 下一页                               | 返回          |
|                                   | 2016年06月02日 |

图 11 报警记录查看界面

| 326/326<br>16-05-10 12:05:10<br>一氧化碳<br>130 ppm 一级 | <b>)</b>    |  |
|----------------------------------------------------|-------------|--|
| 下一页                                                | 返回          |  |
| L» III                                             | 2016年06月02日 |  |

图 12 具体记录查询

先显示最新记录,按左键查看下一条记录,按右键返回到主菜单,如图12所示。

#### 2.3.5 报警设置

在主菜单界面下,按左键选择'报警设置'功能项,然后按右键进入报警设置界面,如图 13 所示。下面以一氧化碳为例。

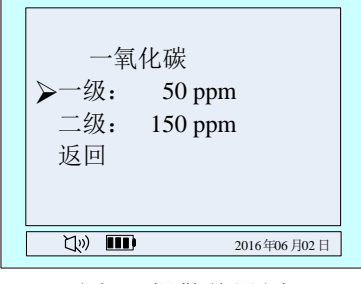

图 13 报警值设置

在图 13 界面,按左键选择一氧化碳'一级'报警值设置,然后按右键进入设置菜单,如图 14 所示,此时按左键切换数据位,按右键闪烁位数值加一,通过左右键设置所需要的数值,设置 完成后**按住左键按一下右键**,进入报警值确认数值界面,此时按左键确认,设置成功后最低行中 间的位置显示'设置成功',反之提示'设置失败',如图 15 所示。

注意:所设置的报警数值必须小于出厂值(氧气下限必须大于出厂值),否则会设置失败。

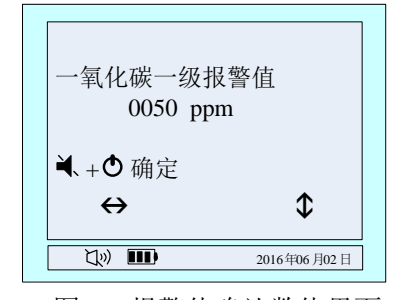

图 14 报警值确认数值界面

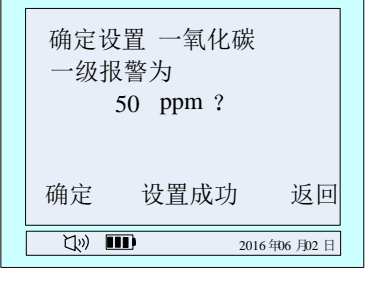

图 15 设置成功界面

#### 2.3.6 设备标定

注:1、设备开机,初始化结束后方可零点校正,

2、氧气在标准大气压下可进入"气体标定"菜单校正显示值为 20.9%vol, 切不可在空 气中进行"零点校正"操作。

如时间设置一样,同时按住左键按一下右键,到主菜单。

#### ● 零点校正

步骤一: 主菜单界面中,按左键选择'设备标定'功能项,然后按右键进入输入标定密码菜单,如图 16 所示。根据界面最后一行的图标示意,按左键切换数据位,按右键当前闪烁位数值加 1,通过这两个按键的配合输入密码 111111,然后按住左键,按一下右键,界面切换到标定选择界 面,如图 17 所示。

| 输入标定密<br>111111         | 否码          |
|-------------------------|-------------|
| <b>◄</b> 、+ <b>●</b> 确定 |             |
| $\leftrightarrow$       | \$          |
|                         | 2016年06月02日 |

图 16 输入密码菜单

| ▶ 零点校正<br>气体标定<br>返回 |             |
|----------------------|-------------|
| Lin III              | 2016年06月02日 |

图 17 标定选择

步骤二:按左键选择'零点校正'功能项,然后按右键进入零点校正菜单,确定当前气体为 0ppm 后,按左键确认,标定成功后屏幕下方中间会显示'标定成功'反之显示'标定失败',如 图 18 所示。

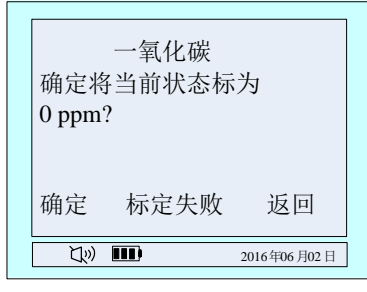

图 18 选择气体清零校正

步骤三:清零校正完成后按右键返回到标定类型选择界面,按菜单一级、一级返回检测气体 界面或者在有倒计时界面不按任何按键时间减为0后自动退出菜单返回到气体检测界面。

#### 气体标定

步骤一:通标气待该气体的显示值稳定后,进入主菜单,调出标定选择菜单,具体的操作方 法如清零标定的步骤一。

步骤二:选择'气体标定'功能项,按右键进入标定值设置界面,然后再通过左键和右键设置标气的浓度值,假设现在标定的是一氧化碳气体,标气的浓度值是 500ppm,此时设置为'0500'即可。如图 19 所示。

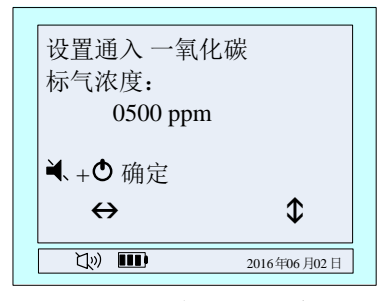

图 19 设置标气的浓度值

步骤三:设置标气浓度后,按住左键,按一下右键,界面转到标定界面,如图 20 所示,该界 面有当前检测气体浓度的显示值,当该界面的倒计时走到 10 后,可以按左键手动标定,10S 结束 后该气体自动标定,标定成功后界面显示 'XXXX'标定成功!',反之显示 'XXXX'标定失败!' 显示格式如图 21 所示, 'XXXX'指的是标定的气体类型。

| ▲ 一<br>等待气体稳;<br>60s后<br>实时浓度: | 氧化碳<br>定<br>自动标定<br>530 |
|--------------------------------|-------------------------|
| 确定                             | 返回                      |
|                                | 2016年06月02日             |

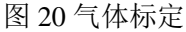

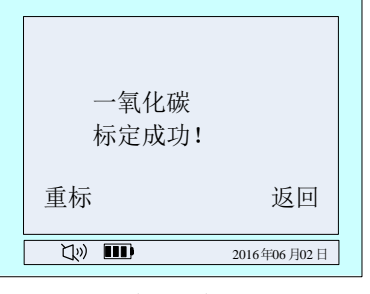

图 21 标定结果提示

步骤四:标定成功后,如果气体的显示值没有稳定,可以选择'重新'标定,如果标定失败 请检查该标气浓度和标定设置值是否一致。

步骤五:标定完成后,按菜单一级、一级返回检测气体界面或者在有倒计时界面不按任何按 键时间减为0后自动退出菜单返回到气体检测界面。

#### 2.2.7 关机

在菜单列表,按左键选择'关机',按右键确定关机。也可以在浓度显示界面,长按右键 3 秒以上关机。

#### 2.2.8 返回

在主菜单界面下,按左键选择'返回'功能项,然后按右键返回到上一级菜单。

# 3. 注意事项

1. 务必避免一次的长时间的充电。充电时请使仪器处于关机状态下,可以使充电时间减少,此 外开机充电时,仪器的传感器可能会受充电器的差异(或者充电环境的差异)的影响,严重情况 时,可能会出现仪器的显示值不准确甚至报警的情况。

2. 仪器在耗电完毕自动关机后,正常充电的时间为 3~6 个小时左右,尽量不要使仪器充电在 6 个小时以上,以保护仪器电池部分的有效寿命。

3. 仪器在充满电后连续工作时间与泵开启及报警情况有关。(因为开泵,报警时的闪光,振动,发声需要额外功耗,一直报警状态,工作时间降为原来的1/2到1/3)。

4. 务必避免仪器在腐蚀性环境中使用。

5. 务必避免仪器与水接触。

6. 建议在长时间不用的情况下,拔除电源线,或者每隔1到2个月充一次电,以保护电池的正常寿命。

如果在使用过程中,出现死机或者不能开机,在仪器背面下方有个小孔,用针顶一下,即可。
请务必在气体指标都正常的情况下开机,开机后待仪器初始化完成后在带到要检测气体的场所。

9. 如需使用记录存储功能,最好在开机后设备初始化还没有完成前进入菜单校准时间,以防止 读取记录时时间混乱。反之则不需要校正时间。

# 4. 附件(选配件)

如果用户需要使用电脑进行标定、设置报警参数、导出报警记录等时,则需要购买以下配置 实现串口通信,从而实现以上需求。

| 选   | 配               |
|-----|-----------------|
|     | 光盘(含配置软件和软件说明书) |
| 数据线 | 或压缩包文件          |

### 4.1 串口通信连线

如果用户需要自己标定、设置报警参数、读报警记录时,则接线方法如下: 四合一便携设备+数据线+计算机

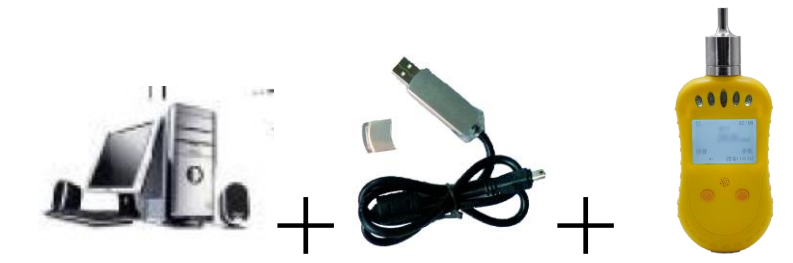

接法:数据线 USB 接到计算机的 USB, Micro USB 接仪器。 在使用时结合光盘里的四合一配置软件说明书操作。

### 4.2 设置参数

在设置参数时,各显示界面会出现 USB 图标。因为各显示界面不一样,所以 USB 图标所在 的位置各不一样,图 22 是其中的一个插 USB 设置参数时的界面:

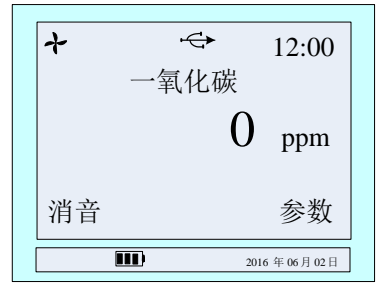

图 22 设置参数时的显示界面

当配置软件在"实时显示"和"气体标定"界面时,仪器的显示界面有 USB 图标闪烁; 在"参数设置"界面,只有点击按钮"读取参数"和"设置参数"时,仪器才出现 USB 图标。

# 4.3 查看报警记录

当用串口读取仪器报警记录时显示界面如图 23 所示:

| 发送报请稍 | 警记录中<br>候      |
|-------|----------------|
|       | 返回             |
|       | 2016 年06 月02 日 |

图 23 配置软件读取数据时显示界面

读完报警记录时,界面返回到4种气体显示界面,如果需要停止读取报警记录值,按下"返回"底下的键即可。 **※声明:在读取报警记录时,不能实时监测各气体。** 

# 4.4 配置软件部分显示界面

#### 1) 实时浓度显示

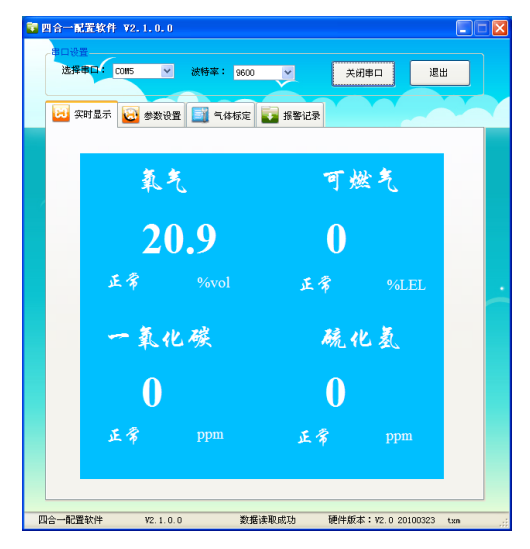

图 24 实时浓度显示

2)报警记录读取

| 1合一配置软件 ¥2.1                                | . 0. 0                                   |                      |                      |                                 |               |
|---------------------------------------------|------------------------------------------|----------------------|----------------------|---------------------------------|---------------|
| <sup>出口设置</sup><br>选择事 <mark>口:</mark> CONS | ⊻ 波特率                                    | 9600                 | ~                    | 关闭串口                            | 退出            |
| 🐱 实时显示 🔂 🕹                                  | 総役置 📑 =                                  | 、体标定                 | 🔽 报警记录               |                                 |               |
| 一接收信息                                       |                                          |                      |                      |                                 |               |
|                                             | 记录覆盖:                                    | 0                    | (次)                  |                                 |               |
|                                             | 存储序号:                                    | 69                   | (最大3626)             |                                 |               |
|                                             | 报警总数:                                    | 69                   | 条记录                  |                                 |               |
|                                             | 所需时间:                                    | 13                   | (粉)                  |                                 |               |
|                                             | 当前接收:                                    | 0                    | (条)                  |                                 |               |
|                                             | 接收进度:                                    | 0                    | %                    |                                 |               |
|                                             |                                          |                      |                      |                                 |               |
| 注意事项<br>1.读明<br>2.读明<br>清白                  | :<br>双记录过程中请勿:<br>双停止后,可能会<br>"数据库, 重新读用 | 对电脑进<br>因遭讯中<br>{记录。 | 行其勉操作!否则<br>产生误码,进度7 | ∬会出现丢数 <b>据</b> 情<br>∑为100%,请点击 | R.            |
| 读职记录                                        | 查看记录                                     |                      | <b>() #201</b>       | im 🔀                            | <b>湛除设备数据</b> |
| 소                                           | 2100                                     | 新橋                   | (金和) c#Th            | 種件版本:V2 0                       | 20100323 +va  |

图 25 报警记录读取